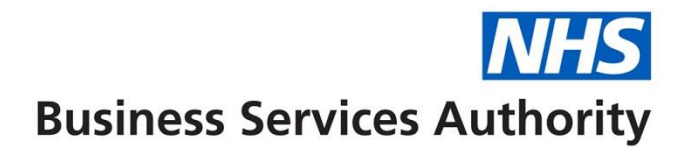

## **NHS Pensions Online Guide (POL)**

33. Noticeboard

The link to the Noticeboard is held on the main employers menu.

| Welcome              | nsion ac    |                                                                                                    |                                                                                                    | Pensions Agency                                                                                                    |  |  |  |
|----------------------|-------------|----------------------------------------------------------------------------------------------------|----------------------------------------------------------------------------------------------------|----------------------------------------------------------------------------------------------------|--|--|--|
| A - 5812             | <u>Back</u> | Print Employer Menu E-Forms                                                                                                    |                                                                                                    |                                                                                                    |  |  |  |
| Exit Unline Services |             | Welcon e NHSPA diagnostic user (58<br>5812@pensionsagency.nhs.uk. If th                                                                                         | 12) to the NHS Pensions Online<br>is is incorrect please ask your ad                                                                       | Service. Your email address is<br>dministrator to amend your email address.                                                                                                    |  |  |  |
| Site Update          |             | Pleaseselect an area of the site you would like to visit                                                                                                    |                                                                                                    |                                                                                                    |  |  |  |
|                      |             | » <u>E-FORMS</u>                                                                                                    | » ESR STATUS                                                                                                    |                                                                                                    |  |  |  |
|                      |             | » <u>MEMBERZONE</u>                                                                                                    | » <u>Change f</u>                                                                                                    | PASSWORD                                                                                                    |  |  |  |
|                      |             | » NOTIFICATIONS                                                                                                    | » <u>VIEW EMF</u>                                                                                                    | LOYER CONTACTS                                                                                                    |  |  |  |
|                      |             | » NOTICE BOARD                                                                                                    | » <u>VIEW PEN</u>                                                                                                    | SION CONTACTS                                                                                                    |  |  |  |
|                      |             | » ERROR HANDLING                                                                                                    | » <u>CHECK ME</u>                                                                                                    | MBER CHOICE STATUS                                                                                                    |  |  |  |
|                      |             |                                                                                                    |                                                                                                    |                                                                                                    |  |  |  |
|                      |             |                                                                                                    |                                                                                                    |                                                                                                    |  |  |  |
|                      |             | All benefit values quoted on Pensions<br>correct. You should alert members to<br>the membership statement facility by<br>able to refer to the membership data a | Online are based on the Pension<br>this fact when furnishing them w<br>printing statements and sending<br>we hold when assessing their ber | nable Pay and membership details we hold as being<br>ith any benefit quotations. You may wish to make use of<br>them with the quotations. This way the member will be<br>petit values |  |  |  |

After selecting the link the 1<sup>st</sup> page shows the total number of items on the Noticeboard that have not been opened and the number that were posted to Noticeboard the previous day that have not yet been opened.

| Welcome to the NHS Pe<br>Welcome | nsion Scheme ONLINE                                                                                                    | Pensions Agency |
|----------------------------------|----------------------------------------------------------------------------------------------------|-----------------|
| EA - 5812                        | Back Print Employer Menu E-Forms                                                                                              |                 |
| Exit Online Services             | » Notice Board                                                                                                    |                 |
| <u>Member search</u>             | Current States of Notice Board as of 14/Nov/2011 05:22:17           All items un-opened which were posted yesterday         0 |                 |
| <u>Site Update</u>               | All items un-openet 38                                                                                                    |                 |
|                                  |                                                                                                    |                 |
|                                  |                                                                                                    |                 |
|                                  |                                                                                                    |                 |
|                                  |                                                                                                    |                 |
|                                  | $\mathbf{h}$                                                                                                    |                 |
|                                  |                                                                                                    |                 |
|                                  |                                                                                                    |                 |
|                                  |                                                                                                    |                 |
|                                  |                                                                                                    |                 |
|                                  |                                                                                                    |                 |
|                                  |                                                                                                    |                 |
|                                  |                                                                                                    |                 |
|                                  | $\mathbf{\lambda}$                                                                                                    |                 |
|                                  | \                                                                                                    |                 |
|                                  | $\mathbf{\lambda}$                                                                                                    |                 |

To view all items on Noticeboard select the blue link.

This then displays all items sent to the Noticeboard for your attention, with the newest items at the top of the list.

|                                                                                                    |                                                                                  | The following no | tification | s have bee | n received                                   |                                                                                        |                                                                                                    |                                                                            |             |
|----------------------------------------------------------------------------------------------------|----------------------------------------------------------------------------------|------------------|------------|------------|----------------------------------------------|----------------------------------------------------------------------------------------|----------------------------------------------------------------------------------------------------|----------------------------------------------------------------------------|-------------|
| Notification Type                                                                                                    | Surnan                                                                           | ne               | First na   | me Mem     | bership number                               | Date rece                                                                              | eived S                                                                                                    | Status                                                                     | Delete      |
| Preserved Pensionable Pay                                                                                                    |                                                                                  |                  |            |            |                                              | 25-Oct-20                                                                              | 011                                                                                                    |                                                                            | Ŵ           |
| Refund                                                                                                    |                                                                                  |                  |            |            |                                              | 25-Oct-20                                                                              | 011                                                                                                    |                                                                            | Ū           |
| Preserved Pensionable Pay                                                                                                    |                                                                                  |                  | :          |            |                                              | 25-Oct-20                                                                              | 011                                                                                                    |                                                                            | Ŵ           |
| Preserved Pensionable Pay                                                                                                    |                                                                                  |                  | 1          |            |                                              | 25-Oct-20                                                                              | 011                                                                                                    |                                                                            | Ŵ           |
| Preserved Pensionable Pay                                                                                                    |                                                                                  |                  |            |            |                                              | 25-Oct-20                                                                              | 011                                                                                                    | $\bowtie$                                                                  | Ū           |
| Preserved Pensionable Pay                                                                                                    |                                                                                  |                  |            |            |                                              | 25-Oct-20                                                                              | 011                                                                                                    |                                                                            | Û           |
| Type of Request                                                                                                    |                                                                                  | Surname          |            | First name | Membership n                                 | umber Da                                                                               | ate rec                                                                                                    | eived                                                                      | Delet       |
| Type of Request                                                                                                    | request                                                                          | Surname          |            | First name | Membership n                                 | umber Da                                                                               | ate rec<br>1-Oct-20                                                                                                    | eived                                                                      | Delet       |
| Type of Request<br>Service statement estimate r<br>ARER estimate request                                                                                                    | request                                                                          | Surname          |            | First name | Membership n                                 | umber Da<br>20                                                                         | <b>ate rec</b><br>)-Oct-20<br>)-Oct-20                                                                                                    | eived<br>011                                                               | Delet       |
| Type of Request<br>Service statement estimate r<br>ARER estimate request<br>Service statement estimate r                                                                                                    | request                                                                          | Surname          |            | First name | Membership n                                 | umber Da<br>20<br>20                                                                   | ate rec<br>)-Oct-20<br>)-Oct-20<br>)-Oct-20                                                                                                    | eived<br>011<br>011                                                        | Deleti<br>T |
| Type of Request<br>Service statement estimate r<br>ARER estimate request<br>Service statement estimate r<br>Service statement estimate r                                                                                                    | request<br>request<br>request                                                    | Surname          |            | First name | Membership n                                 | umber Da<br>20<br>20<br>20<br>20                                                       | <b>ate rec</b><br>)-Oct-20<br>)-Oct-20<br>)-Oct-20<br>)-Oct-20                                                                                                    | eived<br>011<br>011<br>011<br>011                                          | Deleti      |
| Type of Request<br>Service statement estimate<br>ARER estimate request<br>Service statement estimate r<br>Service statement estimate r                                                                                                    | request<br>request<br>request<br>request                                         | Surname          |            | First name | Membership n                                 | umber Da<br>20<br>20<br>20<br>20<br>20<br>20<br>20                                     | ate rec<br>-Oct-20<br>-Oct-20<br>-Oct-20<br>-Oct-20<br>-Oct-20<br>-Oct-20                                                                                                    | <b>eived</b> 011 011 011 011 011 011                                       | Delet       |
| Type of Request<br>Service statement estimate re<br>ARER estimate request<br>Service statement estimate r<br>Service statement estimate r<br>Service statement estimate r                                                                                              | request<br>request<br>request<br>request<br>request                              | Surname          |            | First name | Membership ni                                | umber Da<br>20<br>20<br>20<br>20<br>20<br>20<br>20<br>20                               | ate rec<br>)-Oct-20<br>)-Oct-20<br>)-Oct-20<br>)-Oct-20<br>)-Oct-20<br>)-Oct-20<br>)-Oct-20                                                                                                    | eived                                                                      | Dele        |
| Type of Request<br>Service statement estimate r<br>ARER estimate request<br>Service statement estimate r<br>Service statement estimate r<br>Service statement estimate r<br>Service statement estimate r                                                               | request<br>request<br>request<br>request<br>request                              | Surname          | uhmitted   | First name | Membership n                                 | umber Da<br>20<br>20<br>20<br>20<br>20<br>20                                           | ate rec<br>)-Oct-20<br>)-Oct-20<br>)-Oct-2 | eived<br>011<br>011<br>011<br>011<br>011<br>011                            | Delet       |
| Type of Request<br>Service statement estimate r<br>ARER estimate request<br>Service statement estimate r<br>Service statement estimate r<br>Service statement estimate r<br>Service statement estimate r<br>The follow                                                 | request<br>request<br>request<br>request<br>request<br>wing re                   | Surname          | ubmitted   | First name | Membership n                                 | umber Da<br>20<br>20<br>20<br>20<br>20<br>20<br>20<br>20<br>20<br>20<br>20<br>20<br>20 | ate rec:<br>-Oct-20<br>-Oct-20<br>                                                                                                    | eived<br>011<br>011<br>011<br>011<br>011<br>011<br>011                     | Delet       |
| Type of Request<br>Service statement estimate r<br>ARER estimate request<br>Service statement estimate r<br>Service statement estimate r<br>Service statement estimate r<br>Service statement estimate r<br>The follox<br>Type of reques<br>Redundancy estimate - Manu | request<br>request<br>request<br>request<br>request<br>wing re<br>st<br>ual case | Surname          | ubmitted   | First name | Membership n<br>eanse or manua<br>Membership | umber D2<br>20<br>20<br>20<br>20<br>20<br>20<br>20<br>20<br>20<br>20<br>20<br>20<br>20 | ate rec<br>Oct-20<br>Oct-20<br>                                                                                                    | eived<br>011<br>011<br>011<br>011<br>011<br>011<br>011<br>011<br>011<br>01 | Delet       |

The Noticeboard screen is split into 3 sections:

- Received Notifications
- Completed Data Cleanse Items
- Submitted Data Cleanse Items or Manual Cases

## **Received Notifications**

The types of Notifications you will receive are as follows:

- Refund this is confirmation of a refund of contributions being paid to someone who has left your employment
- Preserved Pensionable Pay this is the pensionable pay figure calculated by The NHSBSA and asks for confirmation of whether it is correct. To confirm or amend please submit **EA TPP** form in Pensions Online **E-Forms**.
- Retirement Benefits
- Age Estimates Manual Case
- Ill Health Estimate Manual Case
- Redundancy Estimates Manual Case
- ARER Estimates Manual Case
- Employer Funded ER Estimate Manual Case
- Benefit Statement Manual Case
- Service Statement Manual Case
- AVC Request Manual Case

You will be able to view the notification; save the document to your PC or local network and/or print it out.

Where it is not possible to send a reply via the Notice Board the reply will arrive by post. These items do not have an envelope icon and you will not be able to click on

the item, as there is no document to view. The entry is there to tell you that the The NHSBSA Administrator has completed their action. This type of item will be classified as un-read until you delete it.

You may delete an item, providing you have been provided with the rights to delete, by clicking on the 'trash can' icon. Otherwise they will be deleted 6 weeks after being posted to the Noticeboard.

## **Records Submitted for Data Cleanse or Manual Calculation**

If when try to calculate benefits in **Memberzone** you receive a message advising that the member record is excluded from Pensions Online it may be because a Data Cleanse needs performing or a manual calculation is needed.

An electronic request will be sent to The NHSBSA and the Noticeboard will record this and display the type of request that has been made.

When completed by The NHSBSA this entry will be removed and you will either receive a Notification in section 1 or 2 of the page advising that either the manual calculation or Data Cleanse action has been completed.